## Для записи через портал необходимо:

1. Учётная запись на портале гос. услуг. Статус учётной записи обязательно должен быть «Подтверждённая»

| 🥨 ~ Для граждан ~                                                                                 |                        |                           |                            | 🕈 Сергиев Посад 🛛 🗖 RUS 🗠 |
|---------------------------------------------------------------------------------------------------|------------------------|---------------------------|----------------------------|---------------------------|
| госуслуги                                                                                         |                        | Услуги Оплата             | Поддержка 🔍                |                           |
|                                                                                                   |                        |                           |                            | ∽ Личный кабинет          |
| Ваш персональный профиль 🦯                                                                        | Уведомления            | Документы                 |                            | Все уведомления           |
| Статус вашей учетной за                                                                           | <b>⊴</b> •             |                           |                            |                           |
| «Подтверждённая»<br>Вы можете создать профиль организации<br>или индивидуального предпринимателя. | <b>3</b>               |                           |                            |                           |
|                                                                                                   | Услуга оказа<br>счета» | ана «Получение сведений « | о состоянии индивидуальног | о лицевого                |
|                                                                                                   |                        |                           |                            |                           |
|                                                                                                   |                        |                           |                            |                           |

2. Сканированные документы (фотографии документов), которые вы будете прикладывать к заявлению:

Свидетельство о рождении ребёнка, которого нужно записать.

## ПОРЯДОК ДЕЙСТВИЙ

**1.** Зайти на сайт РПГУ <u>https://uslugi.mosreg.ru/#services/info?id=19814@egService</u>

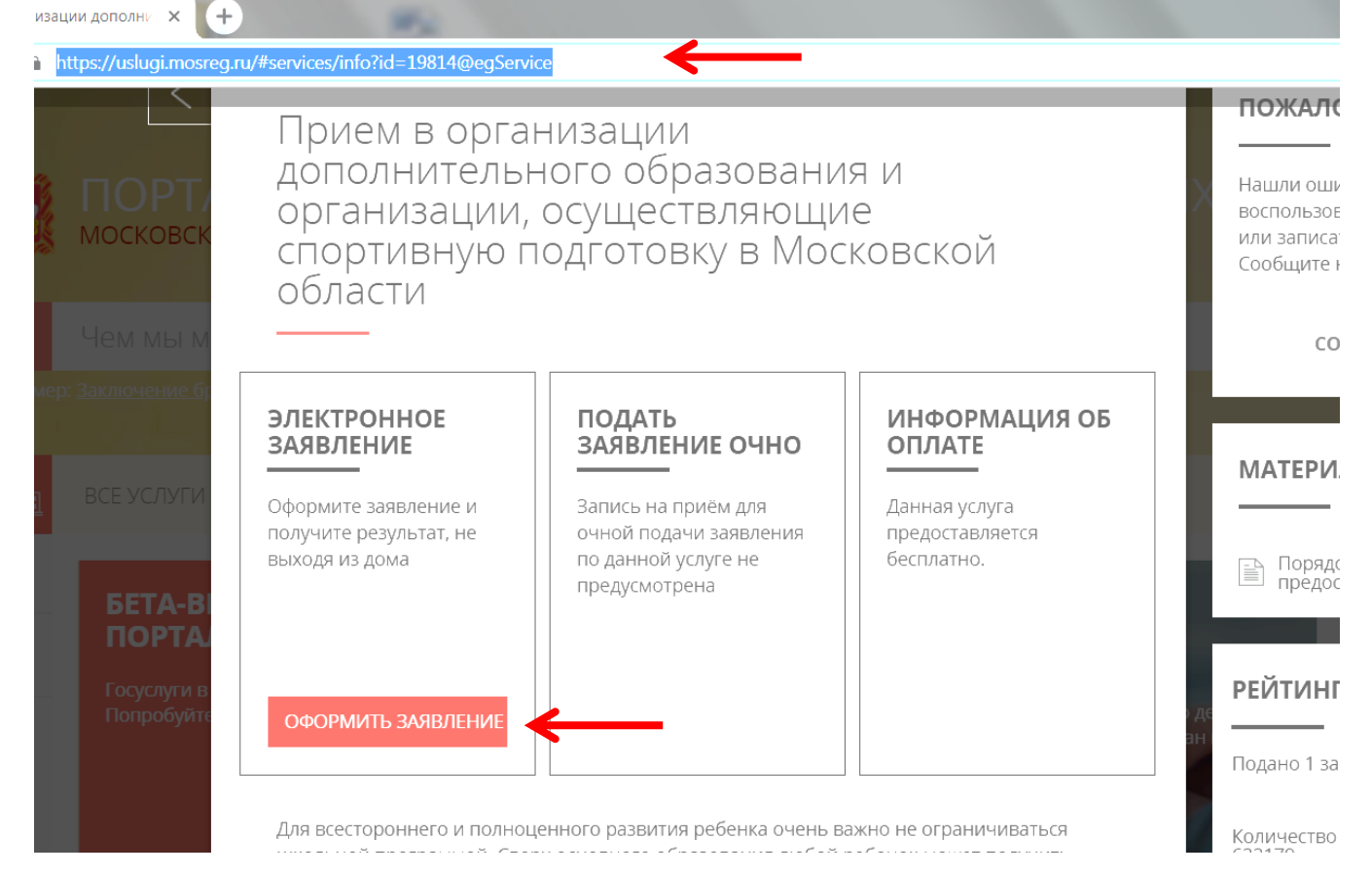

- 2. Нажать кнопку «ОФОРМИТЬ ЗАЯВЛЕНИЕ» (появится окно «авторизации»)
- 3. Выбрать авторизацию через ЕСИА

**4.** Вас перенаправят на авторизацию через гос услуги введите логин (ваш СНИЛС/электронная почта или номер телефона) затем пароль (набор цифр, букв и знаков)

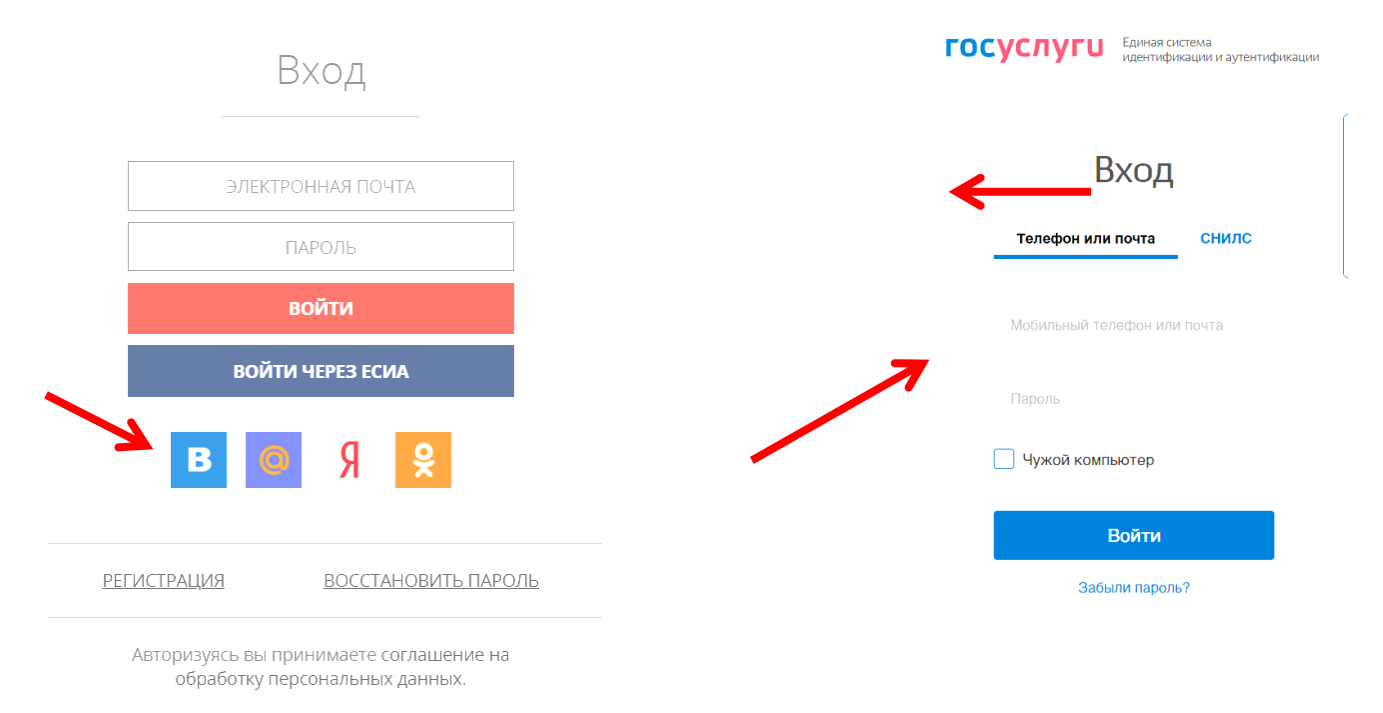

**5.** После авторизации, портал перенаправит вас на главную страницу. На ней нужно будет выбрать «ЗАПИСЬ В КРУЖКИ И СЕКЦИИ»

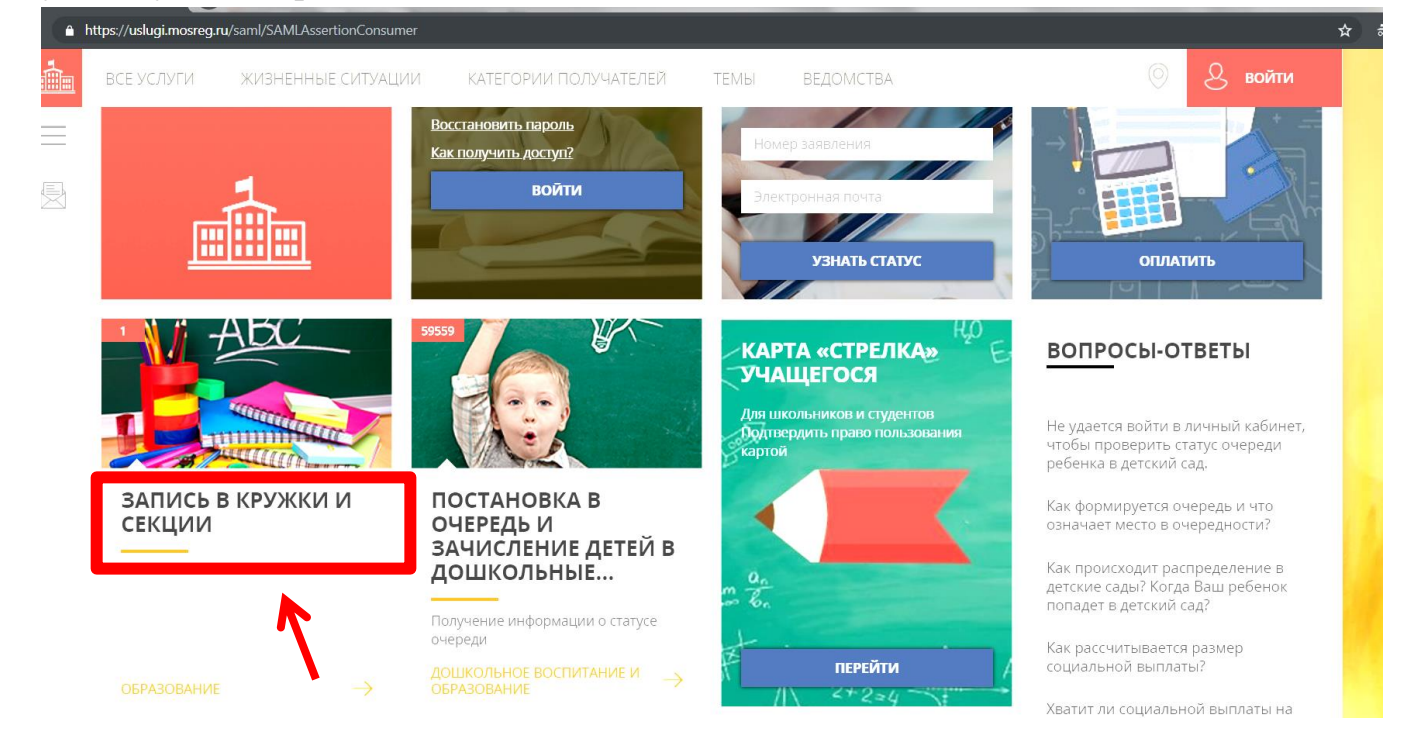

**6.** Затем портал снова перенаправит вас первую страницу. На ней нужно будет выбрать «ОФОРМИТЬ ЗАЯВЛЕНИЕ»

**7.** Откроется форма согласия на передачу и обработку данных, и другие пункты. Нужно будет отметить что «согласны», и «ознакомлены», затем нажать «ДАЛЕЕ»

| Кружки и се                                      | ЗАПОЛНЕНО НА 25%                                                                                                    |
|--------------------------------------------------|----------------------------------------------------------------------------------------------------|
| 1. СОГЛАСИЕ                                      | ТРЕБУЕТСЯ ВАШЕ СОГЛАСИЕ ПО СЛЕДУЮЩИМ ПУНКТАМ:                                                                                                    |
| 2. ВЫБОР ШКОЛЫ<br>ИСКУССТВ, КРУЖКА<br>ИЛИ СЕКЦИИ | <ul> <li>Я подтверждаю, что вся представленная информация является достоверной и точной;</li> <li>Я несу ответственность в соответствии с действующим законодательством Российской<br/>Федерации за предоставление заведомо ложных или неполных сведений;</li> </ul>                                 |
| 3. ИНФОРМАЦИЯ О<br>ЗАЯВИТЕЛЕ                     | <ul> <li>Я выражаю свое согласие на необходимое использование и обработку своих<br/>персональных данных, в том числе в информационных системах;</li> <li>Со сроками оказания государственной услуги ознакомлен.</li> </ul>                                                                           |
| 4. ПРЕДПРОСМОТР                                  | <ul> <li>Я подтверждаю свое согласие <u>со всеми</u> вышеперечисленными пунктами</li> <li>Ознакомлен, что наличие медицинских противопоказаний для занятия отдельными видам<br/>искусства, физической культуры и спорта могут являться причиной для отказов в<br/>предоставлении услуги *</li> </ul> |
|                                                  | Калее >                                                                                                    |

## 8. Заполните необходимые графы (достаочно вводить по 2 первых буквы»

|                                                                     |                            | ЗАПОЛНЕНО НА 25% |
|---------------------------------------------------------------------|----------------------------|------------------|
| 1. СОГЛАСИЕ                                                         | муниципалитет *            | јерите 🗸         |
| <ol> <li>ВЫБОР ШКОЛЫ<br/>ИСКУССТВ, КРУЖКА<br/>ИЛИ СЕКЦИИ</li> </ol> | ОРГАНИЗАЦИЯ                | НЕ ЗАПОЛНЕНО     |
| 3. ИНФОРМАЦИЯ О<br>ЗАЯВИТЕЛЕ                                        | наименование организации * | берите 🗸         |
| 4. ПРЕДПРОСМОТР                                                     | КРУЖОК, СЕКЦИЯ             | НЕ ЗАПОЛНЕНО     |
|                                                                     |                            |                  |

9. Наша организация находится в Сергиево-Посадского муниципальном районе

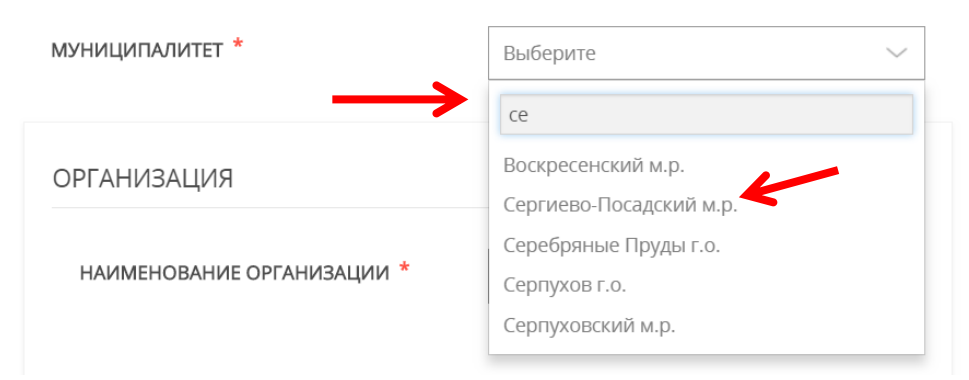

10. Наименование нашей организации лучше искать по словам «Поленов..»

| 1. СОГЛАСИЕ                                      | муниципалитет *            | поленов                                                                                              |
|--------------------------------------------------|----------------------------|----------------------------------------------------------------------------------------------------|
| 2. ВЫБОР ШКОЛЫ<br>ИСКУССТВ, КРУЖКА<br>ИЛИ СЕКЦИИ | организация                | учреждение дополнительного<br>образования Детская школа искусств<br>имени Елены Дмитриевны Поленовой |
| 3. ИНФОРМАЦИЯ О<br>ЗАЯВИТЕЛЕ                     | НАИМЕНОВАНИЕ ОРГАНИЗАЦИИ * | (г.Хотьково) Выберите                                                                                |

11. После этого приступайте к заполнению графы «КРУЖОК,СЕКЦИЯ». Выберете соответствующий тип обучения: «бюджетные места», если вы хотите записать ребёнка на предложенные бесплатные занятия. Если ваша секция платная – выбирайте «платные маста»

| 2. ВЫБОР ШКОЛЫ<br>ИСКУССТВ, КРУЖКА<br>ИЛИ СЕКЦИИ                          | ОРГАНИЗАЦИЯ                         | заполнено 🗸                                                                                                    |
|---------------------------------------------------------------------------|-------------------------------------|----------------------------------------------------------------------------------------------------|
| <ol> <li>ИНФОРМАЦИЯ О<br/>ЗАЯВИТЕЛЕ</li> <li>4. ЕВЕ-ЯВРОСМОТР.</li> </ol> | НАИМЕНОВАНИЕ ОРГАНИЗАЦИИ *          | Муниципальное бюджетное<br>учреждение дополнительного<br>образования Детская школа искусств >><br>имени Елены Дмитриевны<br>Поленовой (г.Хотьково) |
| 4. ПРЕДПРОСМОТР                                                           | Подробная информация об организации |                                                                                                    |
|                                                                           | КРУЖОК, СЕКЦИЯ                      | НЕ ЗАПОЛНЕНО                                                                                                    |
|                                                                           | тип зачисления *                    | Выберите 🗸                                                                                                    |
|                                                                           | НАИМЕНОВАНИЕ КРУЖКА, СЕКЦИИ *       | Выберите<br>На бюджетные места                                                                                                    |
|                                                                           |                                     | На платные места                                                                                                    |
|                                                                           |                                     |                                                                                                    |
|                                                                           | < Назад                             | Далее >                                                                                                    |

**12.** Затем, следует выбрать кружок, секцию их предложенного списка. К сожалению, придётся просмотреть весь список секций. Обратите внимание на подробную информацию о кружке или секции. Период обучения должен быть текущим учебным годом (2018-2019 учебный год)

|                                                   | •                                               |
|---------------------------------------------------|-------------------------------------------------|
| <ul> <li>Подробная информация о кружко</li> </ul> | е или секции                                    |
| СТОИМОСТЬ                                         | https://dop.mosreg.ru/file-download/2833        |
| ОБЪЕДИНЕНИЕ                                       | Хореография                                     |
| ГРУППА                                            | Класс хореографии стартовый уровень<br>обучения |
| ВОЗРАСТ ОБУЧАЮЩИХСЯ                               | 6 - 9 лет                                       |
| ПЕДАГОГ                                           | Иванова Светлана Владимировна                   |
| ПЕРИОД ОБУЧЕНИЯ С                                 | 01 Сентября 2018                                |
| ПЕРИОД ОБУЧЕНИЯ ПО                                | 31 Мая 2019                                     |
| КОЛИЧЕСТВО ОБУЧАЮЩИХСЯ                            | 16                                              |

13. Нажмите кнопку «ДАЛЕЕ». Вас перенаправит к следующей форме.

|                                                                     |                                                            | ЗАПОЛНЕНО НА 50%                                 |
|---------------------------------------------------------------------|------------------------------------------------------------|--------------------------------------------------|
| 1. СОГЛАСИЕ                                                         | ЯВЛЯЕТЕСЬ ЛИ ВЫ ПРЕДСТАВИТЕЛЕМ<br>КАНДИДАТА НА ОБУЧЕНИЕ? * | <ul><li>● Да</li><li>○ Нет</li></ul>             |
| <ol> <li>ВЫБОР ШКОЛЫ<br/>ИСКУССТВ, КРУЖКА<br/>ИЛИ СЕКЦИИ</li> </ol> | ЗАЯВИТЕЛЬ *                                                | ▶ Выберите ∨                                     |
| 3. ИНФОРМАЦИЯ О<br>ЗАЯВИТЕЛЕ                                        | СВЕДЕНИЯ О КАНДИДАТЕ НА ОБУ                                | ИЧЕНИЕ НЕ ЗАПОЛНЕНО                              |
| 4. ПРЕДПРОСМОТР                                                     | ФАМИЛИЯ *                                                  | Не заполнено                                     |
|                                                                     | имя *                                                      | Не заполнено                                     |
|                                                                     | ОТЧЕСТВО *                                                 | Не заполнено                                     |
|                                                                     |                                                            | Если отчество отсутствует, поставьте прочерк "-" |

| <b>1</b><br>на<br>вы | <b>4.</b><br>лич<br>смы | Заполните<br>нии такового.<br>ниленными)      | сведения о ребёнке.<br>(Заполненные на                    | Номер<br><i>скриншо</i> | СНИЛС<br>оте све | указывается<br>дения явля | при<br><i>ются</i> |
|----------------------|-------------------------|-----------------------------------------------|-----------------------------------------------------------|-------------------------|------------------|---------------------------|--------------------|
|                      | 1.                      | СОГЛАСИЕ                                      | ЯВЛЯЕТЕСЬ ЛИ ВЫ ПРЕДСТАВИТЕЛЕ<br>КАНДИДАТА НА ОБУЧЕНИЕ? * | EM ● ↓<br>○ F           | Да<br>Нет        |                           |                    |
|                      | 2.                      | ВЫБОР ШКОЛЫ<br>ИСКУССТВ, КРУЖКА<br>ИЛИ СЕКЦИИ | ЗАЯВИТЕЛЬ *                                               | Po                      | одитель          |                           | -                  |
|                      | 3.                      | ИНФОРМАЦИЯ О<br>ЗАЯВИТЕЛЕ                     | СВЕДЕНИЯ О КАНДИДАТЕ НА ОБУЧЕНИЕ                          |                         |                  |                           |                    |
|                      | 4.                      | ПРЕДПРОСМОТР                                  | ФАМИЛИЯ *                                                 | Ko                      | олокольчикова    |                           |                    |
|                      |                         |                                               | * кми                                                     | B                       | ера              |                           |                    |

| * RMN           | Вера                                                          |
|-----------------|---------------------------------------------------------------|
| отчество *      | Романовна<br>Если отчество отсутствует, поставьте прочерк "-" |
| ДАТА РОЖДЕНИЯ * | 12.09.2011                                                    |
| пол *           | женский 🗸                                                     |
| МЕСТО РОЖДЕНИЯ  | город Сергиев Посад                                           |
| снилс           | 153-456-844 56                                                |

15. Затем заполните сведения о документе удостоверяющим личность ребёнка. Обычно это свидетельство о рождении.

| снилс                                     | 153-456-844 56                                                                             |
|-------------------------------------------|--------------------------------------------------------------------------------------------|
| ДОКУМЕНТ, УДОСТО<br>КАНДИДАТА НА ОБУЧ     | ВЕРЯЮЩИЙ ЛИЧНОСТЬ не заполнено — — — — — — — — — — — — — — — — — — —                       |
| тип документа *                           | Выберите 🗸                                                                                 |
| СЕРИЯ                                     | Выберите<br>Паспорт гражданина РФ                                                          |
| HOMEP *                                   | Паспорт гражданина иностранного<br>образца                                                 |
| дата выдачи *                             | Временное удостоверение личности<br>Свидетельство о предоставлении<br>временного убежища   |
| кем выдан *                               | Удостоверение беженца                                                                      |
| СКАН-КОПИЯ<br>УДОСТОВЕРЕНИЯ<br>ЛИЧНОСТИ * | Свидетельство о рождении<br>Свидетельство о рождении<br>иностранного образца<br>компьютера |
| Личности                                  | Выбрать                                                                                    |

**16.** После заполнения сведений (заполненные на скриншоте сведения являются вымышленными) подгрузите скан (фотографию) документа на сайт.

| снилс                                        | 153-456-844 56                                             |
|----------------------------------------------|------------------------------------------------------------|
| ДОКУМЕНТ, УДОСТОВЕРЯ<br>КАНДИДАТА НА ОБУЧЕНИ | ЮЩИЙ ЛИЧНОСТЬ не заполнено 🗸                               |
| ТИП ДОКУМЕНТА *                              | Свидетельство о рождении 🗸 🗸                               |
| СЕРИЯ                                        | Ш-ИК                                                       |
| HOMEP *                                      | 554657                                                     |
| дата выдачи *                                | 15.09.2011                                                 |
| кем выдан *                                  | Отдел №3 <u>Сергиево</u> -Посадского упра                  |
| СКАН-КОПИЯ<br>УДОСТОВЕРЕНИЯ<br>ЛИЧНОСТИ *    | Прикрепите скан-копию документа с<br>компьютера<br>Выбрать |

**17.** Обратите внимание, размер подгружаемого файла не должен превышать 2 МБ. Фотографии с телефона обычно весят больше. Вам придётся воспользоваться встроенными редакторами для уменьшения размера, или он-лайн редакторами с сайтов.

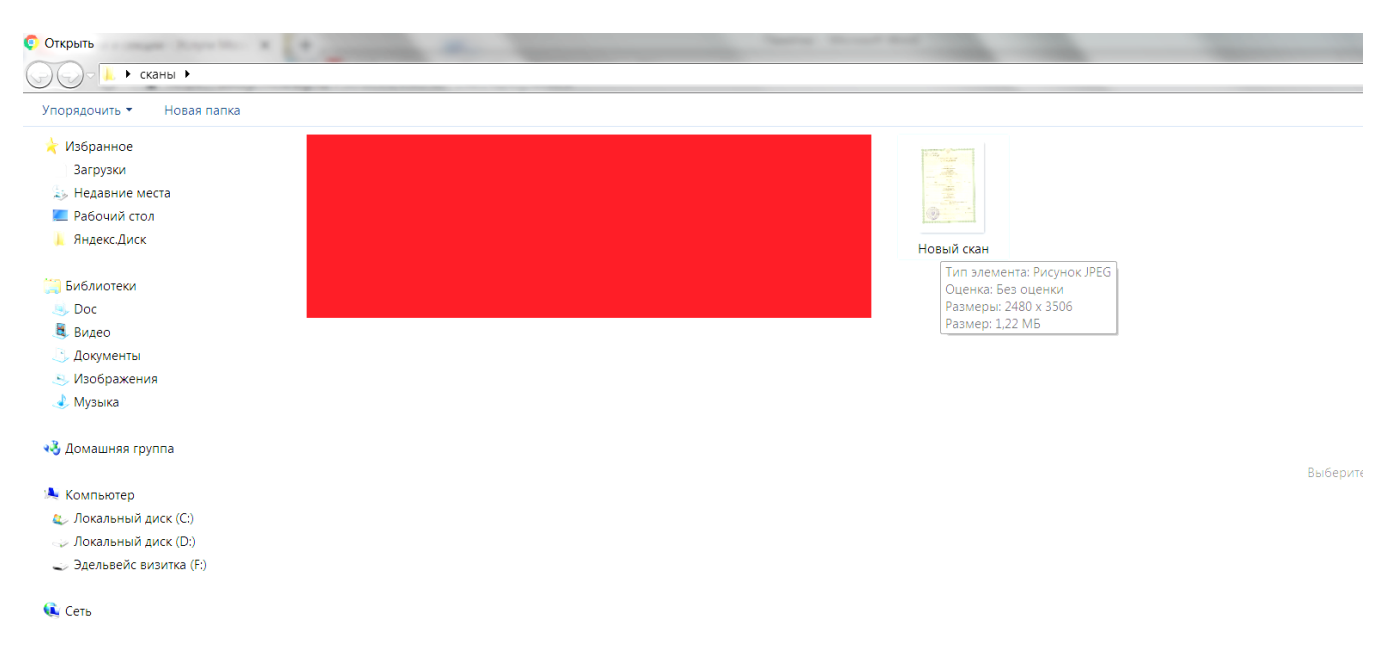

18. Следующим пунктов нужно заполнить сведения об адресе регистрации кандидата (вашего ребёнка) можно по предложеным формам, либо вручную.

АДРЕС

| CTPAHA *             |        |
|----------------------|--------|
| Российская Федерация | $\sim$ |

🔲 Ввести адрес вручную

РЕГИОН \*

| Московская обл. | $\sim$ |
|-----------------|--------|
|                 |        |

РАЙОН

|                                           | $\sim$ |
|-------------------------------------------|--------|
| cep                                       |        |
| Сергиево-Посадский р-н                    |        |
| Серпуховский р-н                          |        |
| егерсургиоле такон заполнить нетресустел. |        |

## НАСЕЛЕННЫЙ ПУНКТ \*

|  |  |   | $\sim$ |
|--|--|---|--------|
|  |  | ~ |        |

Начните вводить название (например: Москва) и выберите вариант из списка. Если в поле "Регион" выбрана Москва или Санкт-Питербург, то введите, пожалуйста, сюда навзание города еще раз.

| АДРЕС КАНДИДАТА *                                                        | Российская Федерация<br>Московская обл. Сергиево-<br>Посадский р-н г. Хотьково 1413<br>ул. Чернышевского, 2, 58 |
|--------------------------------------------------------------------------|----------------------------------------------------------------------------------------------------|
| РЕГИСТРАЦИЯ ПО МЕСТ                                                      | У ПРЕБЫВАНИЯ заполнено                                                                                          |
| РЕГИСТРАЦИЯ ПО МЕСТУ<br>ПРЕБЫВАНИЯ СОВПАДАЕТ С<br>АДРЕСОМ РЕГИСТРАЦИИЗ * | <ul><li>● Да</li><li>○ Нет</li></ul>                                                                            |

19. Сведения о заявители (т.е. о вас) должны быть уже в системе. Контактные данные лучше указать. На почту придёт письмо подтверждение

| ДОКУМЕНТ, УДОСТОВЕРЯЮЩ<br>ЗАЯВИТЕЛЯ | ИЙ ЛИЧНОСТЬ заполнено 🗸                                                                                                    |
|-------------------------------------|----------------------------------------------------------------------------------------------------|
| ТИП ДОКУМЕНТА *                     | Паспорт гражданина РФ 🗸 🗸                                                                                                    |
| СЕРИЯ *                             |                                                                                                    |
| HOMEP *                             |                                                                                                    |
| ДАТА ВЫДАЧИ <b>*</b>                |                                                                                                    |
| кем выдан *                         |                                                                                                    |
|                                     |                                                                                                    |
|                                     |                                                                                                    |
| КОНТАКТНЫЕ ДАННЫЕ                   | ЗАПОЛНЕНО                                                                                                    |
| телефон *                           | +70785543520                                                                                                    |
| АДРЕС ЭЛЕКТРОННОЙ ПОЧТЫ *           | 43520@mail.ru                                                                                                    |
|                                     |                                                                                                    |
| < Назад                             | Далее >                                                                                                    |
|                                     | ДОКУМЕНТ, УДОСТОВЕРЯЮЩ<br>ЗАЯВИТЕЛЯ<br>ТИП ДОКУМЕНТА *<br>СЕРИЯ *<br>НОМЕР *<br>ДАТА ВЫДАЧИ *<br>КЕМ ВЫДАН *<br>КОНТАКТНЫЕ ДАННЫЕ<br>ТЕЛЕФОН *<br>АДРЕС ЭЛЕКТРОННОЙ ПОЧТЫ * |

**20.** После заполнения всех сведений нажмите кнопку «ДАЛЕЕ». Вас перенаправит на последний этап: «ПРЕДПРОСМОТР».

| 1. СОГЛАСИЕ                                      | муниципалитет                    | Сергиево-Посадский м.р.                                                         |  |
|--------------------------------------------------|----------------------------------|---------------------------------------------------------------------------------|--|
|                                                  | ОРГАНИЗАЦИЯ                      | $\sim$                                                                          |  |
| 2. БЫБОР ШКОЛЫ<br>ИСКУССТВ, КРУЖКА<br>ИЛИ СЕКЦИИ | НАИМЕНОВАНИЕ ОРГАНИЗАЦИИ         | Муниципальное бюджетное учреждение<br>дополнительного образования Детская школа |  |
| <ol> <li>ИНФОРМАЦИЯ О<br/>ЗАЯВИТЕЛЕ</li> </ol>   |                                  | искусств имени Елены Дмитриевны<br>Поленовой (г.Хотьково)                       |  |
| 4. ПРЕДПРОСМОТР                                  | КРУЖОК, СЕКЦИЯ                   | ~                                                                               |  |
|                                                  | ТИП ЗАЧИСЛЕНИЯ                   | На бюджетные места                                                              |  |
|                                                  | НАИМЕНОВАНИЕ КРУЖКА, СЕКЦИИ      | 1 класс хореографии (стартовый уровень<br>обучения) Хореография                 |  |
|                                                  | заявитель                        | Родитель                                                                        |  |
|                                                  | СВЕДЕНИЯ О КАНДИДАТЕ НА ОБУЧЕНИЕ |                                                                                 |  |
|                                                  |                                  |                                                                                 |  |
|                                                  | ФАМИЛИЯ                          | Колокольчикова                                                                  |  |
|                                                  | имя                              | Вера                                                                            |  |
|                                                  | ОТЧЕСТВО                         | Романовна                                                                       |  |

21. Убедитесь в правильности запонления всех форм и нажмите кнопку «ОПРАВИТЬ»

| ОТЧЕСТВО                              |                       |        |
|---------------------------------------|-----------------------|--------|
| ДАТА РОЖДЕНИЯ                         |                       |        |
| пол                                   | женский               |        |
| ДОКУМЕНТ, УДОСТОВЕРЯЮЩИЙ<br>ЗАЯВИТЕЛЯ | 1 ЛИЧНОСТЬ            | ~      |
| ТИП ДОКУМЕНТА                         | Паспорт гражданина РФ |        |
| СЕРИЯ                                 | -                     |        |
| HOMEP                                 |                       |        |
| ДАТА ВЫДАЧИ                           |                       |        |
| КЕМ ВЫДАН                             |                       |        |
|                                       |                       |        |
| КОНТАКТНЫЕ ДАННЫЕ                     |                       | $\sim$ |
| ТЕЛЕФОН                               | +70785543520          |        |
| АДРЕС ЭЛЕКТРОННОЙ ПОЧТЫ               | 43520@mail.ru         |        |
|                                       |                       |        |
| ДАТА ЗАПОЛНЕНИЯ                       | 06.10.2018            |        |
| < Назад                               | Отправи               | ть >   |

После того, как на почту родителя придёт письмо, с уведомлением о том, что заявление принято, необходимо подойти в администрацию учреждения для заключения договора со следующими документами:

- 1. Свидетельство о рождении ребёнка, которого нужно зачислить
- 2. Справка о месте регистрации ребёнка, которого нужно зачислить
- 3. Паспорт родителя
- 4. СНИЛС ребёнка
- 5. Фото ребёнка 3х4 1 шт.
- 6. Справка от врача о допуске к занятиям (об отсутствии медицинских противопоказаний).